- 1. Log in at etsu.oneaegis.com (do not use "www.")
  - a. If you have not received your log-in credentials, first contact Marvin Bowe (bowem1@etsu.edu)

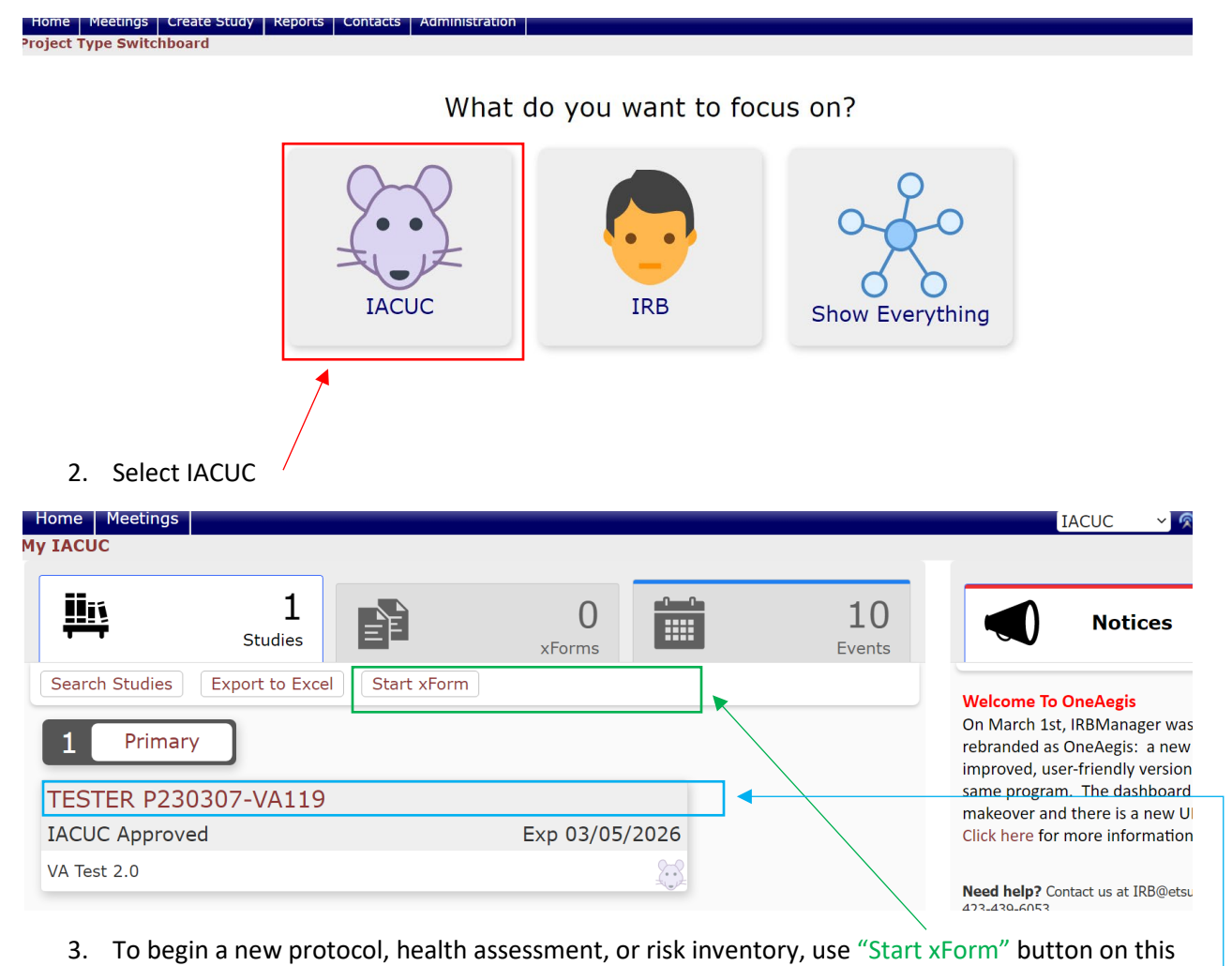

- screen.
- 4. To begin a modification or continuing annual review, select the protocol and continue on to the next step.

| EAST TENNESSEE STATE                      | Home Meetings                |                                         |                       | 🔗 Find Study (Ctrl+Q) |                   |       |
|-------------------------------------------|------------------------------|-----------------------------------------|-----------------------|-----------------------|-------------------|-------|
|                                           | Study TESTER P2              | 30307-VA119 (IACUC)                     |                       | Help                  | Test's Settings   | Sign  |
| Actions                                   | -                            |                                         |                       |                       |                   | colla |
| Send EMail                                | Study:                       | TESTER P230307                          | Sponsor(s):           |                       |                   |       |
| Start xForm                               | Committee:                   | IACUC                                   | Category:             |                       |                   |       |
| xForms (0)                                | Department:                  | Division of Laboratory Animal Resources | Agent Types:          |                       |                   |       |
| Done                                      | Study Title:                 | VA Test 2.0                             | Year:                 | 2023                  |                   |       |
| Recent Items                              | Animal Quotas:               |                                         | Animal Study          |                       |                   |       |
| TESTER P230307-<br>VA119                  | Procedure<br>Classification: |                                         | Species:              | Mouse (of genus       | Mus)              |       |
| TEST P221203-VA<br>TEST P230302-<br>VA119 | VA R&D Approval<br>Date:     | 03/20/2023                              |                       |                       |                   |       |
| Messages                                  | Tags:                        | Test Study                              |                       |                       |                   |       |
| Welcome                                   | Building                     |                                         |                       |                       |                   |       |
| to OneAegis:                              | Site(s):                     | VA119 - VA 119                          | PI:                   | IACUC, Test           |                   |       |
| IRBManager                                | Location(s):                 |                                         |                       |                       |                   |       |
| became OneAegis:                          | Status:                      | IACUC Approved                          | Additional:           | N                     |                   |       |
| The dashboard got                         | Approval:                    | March 5, 2023                           | Expiration:           | March 5, 2026         |                   |       |
| there is a new<br>URL. See the            | Initial Approval:            | March 5, 2023                           | Other<br>Expirations: | CAR1 - 03/05/20       | 024 • CAR2 - 03/0 | 5/202 |

## 5. To begin a modification or CAR, use "Start xForm" on this screen.

## EAST TENNESSEE STATE

Start Form on Study-Site TESTER P230307-VA119

| Select xForm to start |                         |                          |  |  |
|-----------------------|-------------------------|--------------------------|--|--|
| Action                | Form (Click to start) - | Description              |  |  |
|                       | IACUC\CAR               | Continuing Annual Review |  |  |
|                       | IACUC\Modification      | Modification             |  |  |
|                       |                         |                          |  |  |

Filter:

6. Select form to be submitted.